## Een website instellen als opstartpagina in uw Edge browser

N.B.: De methode zoals hieronder beschreven werkt ook voor elke andere website, via Edge ! Als voorbeeld website nemen we de startpagina : www.startnederland.nl

Stap 1: Klik op het blauwe pictogram van Edge, rechts naast de startknop van Windows 10 Kijk hiervoor links onder in de hoek op uw beeldscherm.

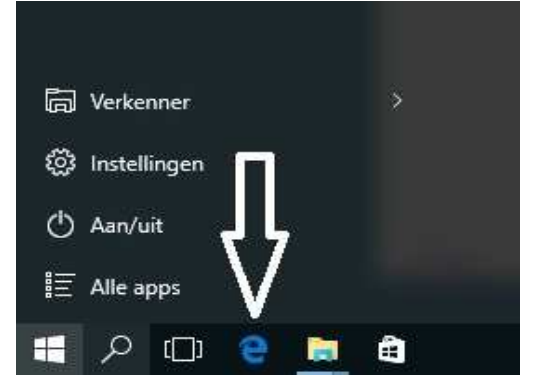

Stap 2: De Edge-browser opent zich nu, kijk nu rechts boven in het scherm van de Edge-browser ...

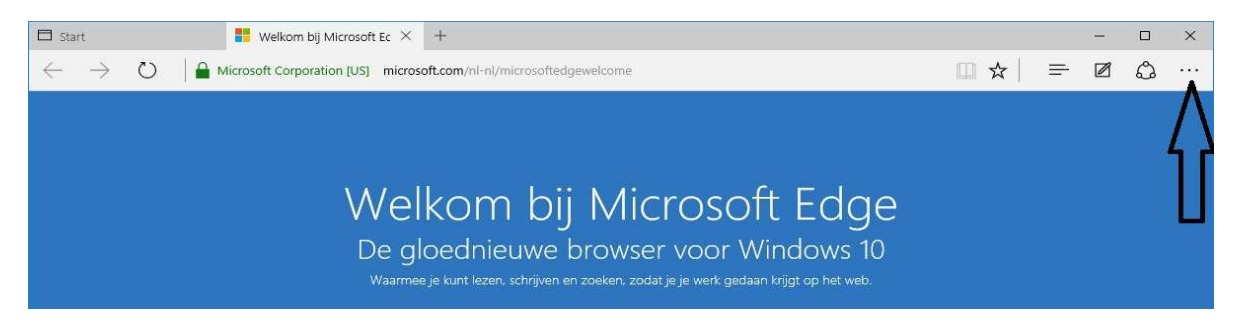

Rechts boven in het scherm bevindt zich het menu van de Edge-browser, onder de 3 puntjes . . . Klik met de linker muisknop op de 3 puntjes...

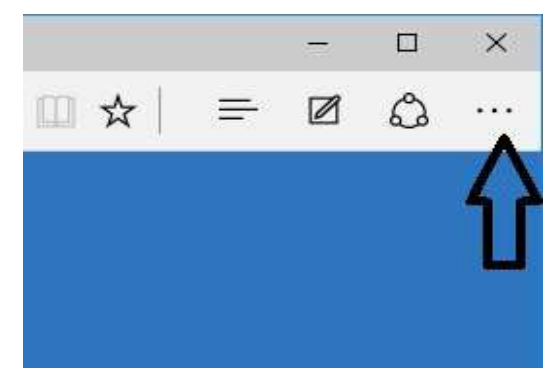

Stap 3 : Het menu van de Edge-browser ontvouwt zich. Klik nu onderaan in het menu op de keuze:

## Instellingen

m.b.v. uw linker muisknop.

Zie het scherm hiernaast:

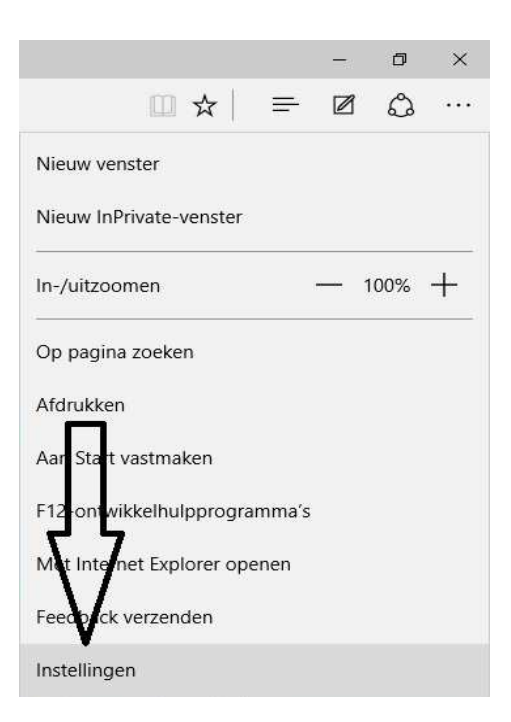

Het menu met de instellingen van Edge opent zich nu. Klik in het menuonderdeel: Openen met op de knop: **Specifieke pagina of pagina's** Zie het scherm hieronder :

|                                                                                                    |                                  |             |         | ×      |
|----------------------------------------------------------------------------------------------------|----------------------------------|-------------|---------|--------|
|                                                                                                    | =                                | Ø           | ٨       |        |
| INSTELLINGEN                                                                                                    |                                  |             |         | -₽     |
| Een thema kiezen                                                                                                    |                                  |             |         |        |
| Licht                                                                                                    |                                  |             |         | $\sim$ |
| Uit Uit                                                                                                    | vanuit eei                       | n ande      | re brov | vser   |
| Uit<br>Favorieten importeren v<br>Openen met                                                                                                    | vanuit eel                       | n ande      | re brov | vser   |
| Uit<br>Favorieten importeren v<br>Openen met<br>Startpagina<br>Nieuwe tabbladpag                                                                                                    | vanuit eei                       | n ande      | re brov | wser   |
| <ul> <li>Uit</li> <li>Favorieten importeren v</li> <li>Openen met</li> <li>Startpagina</li> <li>Nieuwe tabbladpag</li> <li>Vorige pagina's</li> </ul>                                            | vanuit een<br>jina               | n ande      | re brov | vser   |
| <ul> <li>Uit</li> <li>Favorieten importeren v</li> <li>Openen met</li> <li>Startpagina</li> <li>Nieuwe tabbladpag</li> <li>Vorige pagina's</li> <li>Specifieke pagina o</li> </ul>               | vanuit eer<br>yina<br>of pagina' | n ande      | re brov | wser   |
| <ul> <li>Uit</li> <li>Favorieten importeren v</li> <li>Openen met</li> <li>Startpagina</li> <li>Nieuwe tabbladpag</li> <li>Vorige pagina's</li> <li>Specifieke pagina o</li> <li>NSN</li> </ul>  | yanuit een<br>jina               | n ande<br>s | re brov | vser   |
| <ul> <li>Uit</li> <li>Favorieten importeren v</li> <li>Openen met</li> <li>Startpagina</li> <li>Nieuwe tabbladpag</li> <li>Vorige pagina's</li> <li>Specifieke pagina of</li> <li>NSN</li> </ul> | yanuit eei<br>yina               | n ande<br>s | re brov | vser   |

Stap 4: Daarna ontvouwt zich een nieuw menu, kies hierin de onderste keuze: Aangepast

> <u>1998</u> × = 0 a ... INSTELLINGEN -⊐ Een thema kiezen Licht  $\sim$ Werkbalk Favorieten weergeven Uit Favorieten importeren vanuit een andere browser Openen met O Startpagina O Nieuwe tabbladpagina O Vorige pagina's Specifieke pagina of pagina's MSN Bing Aangepast

Zie het scherm hieronder:

Stap 5: Hierna opent zich een invoerveld met de tekst:

| INSTELLINGEN                        | -0                |
|-------------------------------------|-------------------|
| Een thema kiezen                    |                   |
| Licht                               | ~                 |
| Werkbalk Favorieten weergeven       |                   |
| Uit Uit                             |                   |
| Favorieten importeren vanuit een a  | ndere browser     |
| Openen met                          |                   |
| 🔿 Startpagina                       |                   |
| 🔿 Nieuwe tabbladpagina              |                   |
| 🔿 Vorige pagina's                   |                   |
| Specifieke pagina of pagina's       |                   |
| Aangepast                           | $\sim$            |
| http://go.microsofic.or//fwlink/?Li | nkld= <u></u> : X |
| Een webadres invoeren               | +                 |

Stap 6: Vul in het invoerveld in: http://www.startnederland.nl Zie het scherm hieronder:

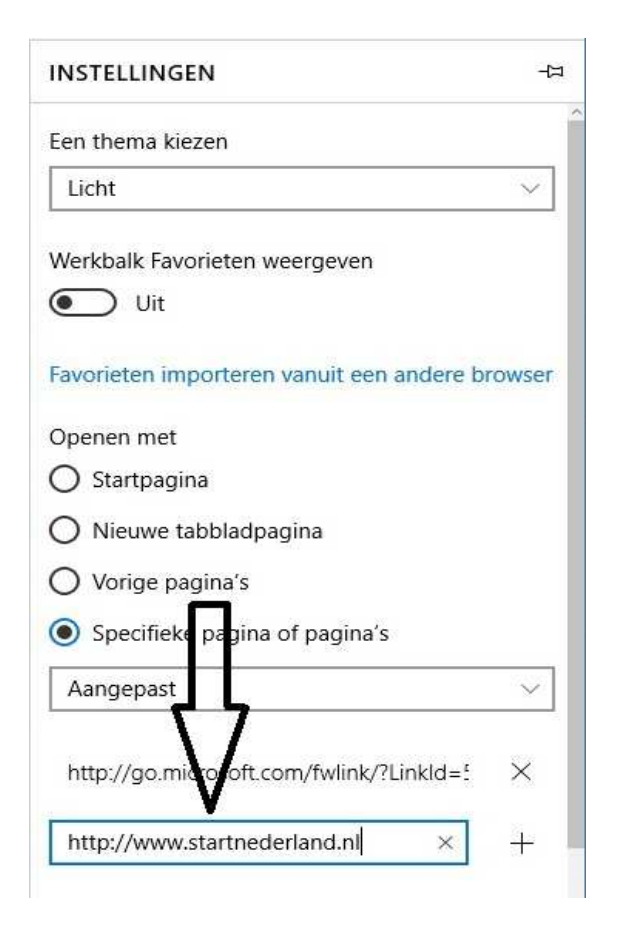

Stap 7: Klik hierna op de knop: + (Toevoegen) Zie het scherm hieronder: <--- DIT IS HEEL BELANGRIJK

Vergeet U dit, dat heeft U uiteindelijk niets gedaan!

|                                                                                                    |                         | 1.11         |         | ×      |
|----------------------------------------------------------------------------------------------------|-------------------------|--------------|---------|--------|
|                                                                                                    | =                       |              | ٨       |        |
| NSTELLINGEN                                                                                                    |                         |              |         | -13    |
| en thema kiezen                                                                                                    |                         |              |         |        |
| Licht                                                                                                    |                         |              |         | $\sim$ |
|                                                                                                    | veergeven               |              |         |        |
|                                                                                                    |                         |              |         |        |
| vorieten importeren                                                                                                    | vanuit eer              | n ande       | re brov | vser   |
| avorieten importeren<br>Ipenen met                                                                                                    | i vanuit eei            | n ande       | re brov | vser   |
| avorieten importeren<br>openen met<br>) Startpagina                                                                                                    | vanuit eer              | n ande       | re brov | vser   |
| avorieten importeren<br>Openen met<br>) Startpagina<br>) Nieuwe tabbladpa                                                                                                    | i vanuit eei<br>agina   | n ande       | re brov | vser   |
| avorieten importeren<br>Openen met<br>Startpagina<br>Nieuwe tabbladpa<br>Vorige pagina's                                                                                           | i vanuit eei<br>agina   | n ande       | re brov | wser   |
| <ul> <li>avorieten importeren</li> <li>Openen met</li> <li>Startpagina</li> <li>Nieuwe tabbladpa</li> <li>Vorige pagina's</li> <li>Specifieke pagina</li> </ul>                    | agina<br>of pagina      | n ande       | re brov | vser   |
| <ul> <li>avorieten importeren</li> <li>Dpenen met</li> <li>Startpagina</li> <li>Nieuwe tabbladpa</li> <li>Vorige pagina's</li> <li>Specifieke pagina</li> <li>Aangepast</li> </ul> | agina<br>of pagina      | n ande<br>s  | re brov | wser   |
| avorieten importeren<br>openen met<br>Startpagina<br>Nieuwe tabbladpa<br>Vorige pagina's<br>Specifieke pagina<br>Aangepast<br>http://go.microsoft.co                               | of pagina<br>of pagina' | s<br>?Linklo | re brov | NSET   |

Stap 8: Klik vervolgens op het kruisje erboven: X indien U de vorige startpagina wilt verwijderen. Zie het scherm hieronder:

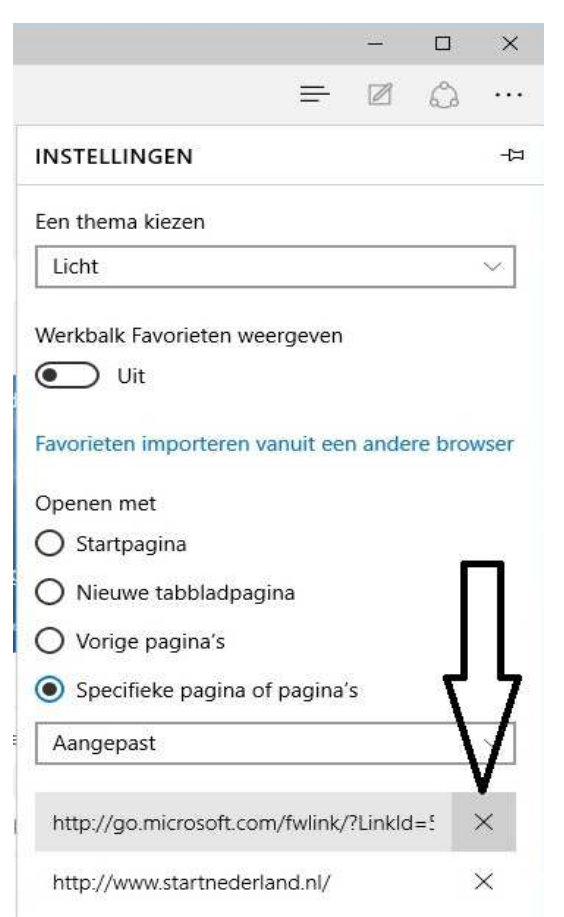

Stap 9: Sluit uw Edge-browser nu af. Klik hiervoor rechts boven in het scherm van uw Edge-browser op het kruisje: X
 Zie het scherm hieronder:

|                  |   |   |   | ×      |
|------------------|---|---|---|--------|
|                  | = | Ø | Ô |        |
| NSTELLINGEN      |   |   |   | -6     |
| Een thema kiezen |   |   |   |        |
| Licht            |   |   |   | $\sim$ |

Stap 10: U krijgt mogelijk nog een extra scherm te zien, m.b.t. Tabbladen Klik op: Alles sluiten

| w | ilt u alle taboladen s        | uiten?    | ve                                                                                                    |
|---|-------------------------------|-----------|----------------------------------------------------------------------------------------------------|
|   | Altijd alle tubbliden sluiter | 1         | age and the second second second second second second second second second second second second second second s |
|   | Alles sluiten                 | Annuleren | lig                                                                                                    |

Stap 11: Uw Edge-browser is nu afgesloten.

Klik opnieuw op de blauwe letter : e Links onder op uw takenbalk om de Edge-browser hernieuwd op te starten ...

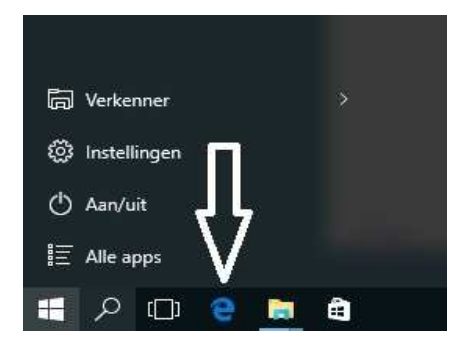

Stap 12: StartNederland.nl is nu de nieuwe startpagina in uw Edge Browser:

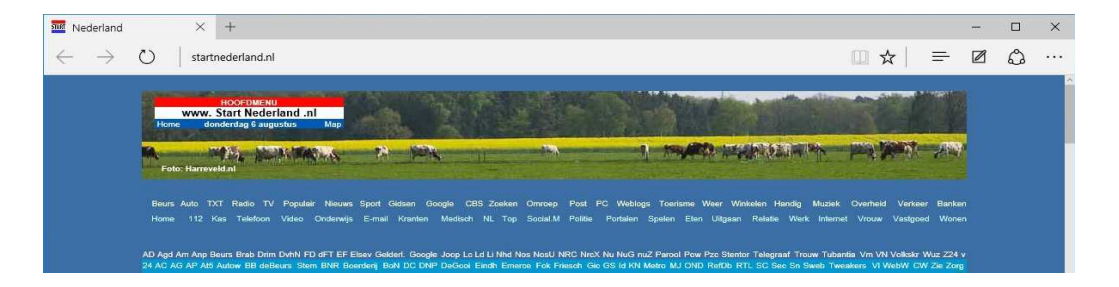

Tot slot: Nu moet de Home-startknop nog worden geactiveerd in uw Edge-browser en hier dient ook opstartpagina www.startnederland.nl aan gekoppeld te worden.

De startpagina welke kan worden opgeroepen via de Home-knop: is NIET dezelfde startpagina als waarmee Edge opstart !!! U kunt dit .pdf bestand eenvoudig uitprinten of downloaden op uw computer. U mag dit .pdf bestand nadien vrij verspreiden en ook mailen naar andere computergebruikers. Voor meer help-informatie, tips en trucs kunt U terecht op het navolgende internetadressen:

## www.startnederland.nl/help of op: www.Windows10help.nl

Dit .pdf bestand kunt U ook terugvinden via één van de bovenstaande internet-adressen.

Dit .pdf document wordt U aangeboden door:

www.startnederland.nl